# Configure VCS with CAC and a Smart Card Reader

## Contents

Introduction Prerequisites Requirements Components Used Background Information What is a Smart Card? Configure Verify Troubleshoot

## Introduction

This document describes a step-by-step guide to install and use a Smart Card Reader and Common Access Card log in for use with the Cisco Video Communication Server (VCS) for organizations who require two-factor authentication to the VCS environment like banks, hospitals, or governments with secure facilities.

## Prerequisites

## Requirements

There are no specific requirements for this document.

### **Components Used**

The information in this document is based on Cisco Expressway Administrator (X14.0.2).

The information in this document was created from the devices in a specific lab environment. All of the devices used in this document started with a cleared (default) configuration. If your network is live, ensure that you understand the potential impact of any command.

## **Background Information**

The CAC provides required authentication so "systems" know who has gained access to their environment and what part of the infrastructure be it physical or electronic. Within the government classified environments, and other secure networks, the rules of "least privileged access" or "need to know" prevail. A log in could be used by anyone, authentication requires something which the user has, ergo the CAC, also known as the Common Access Card, came about in 2006 so that the individual would not need to have multiple devices, be they fobs, id cards or dongles to access their place of employment or systems.

## What is a Smart Card?

Smart cards are a key component of the public key infrastructure (PKI) that Microsoft uses to integrate into the Windows platform because smart cards enhance software-only solutions, such as client authentication, logon, and secure email. Smart cards are a point of convergence for public key certificates and associated keys because they:

- Provide tamper-resistant storage for the protection of private keys and other forms of personal information.
- Isolate security-critical computations, which involves authentication, digital signatures, and key exchange from other parts of the system that don't have a need to know.
- Enable portability of credentials and other private information between computers at work, at home, or on the road.

The smart card has become an integral part of the Windows platform because smart cards provide new and desirable features as revolutionary to the computer industry as the introduction of the mouse or CD-ROM. If you do not have an Internal PKI Infrastructure at the moment then you need to ensure you do this first. This document does not cover the installation of this role in this particular article but information on how to implement this can be found here: <a href="http://technet.microsoft.com/en-us/library/hh831740.aspx">http://technet.microsoft.com/en-us/library/hh831740.aspx</a>.

# Configure

This lab assumes you have already integrated LDAP with VCS and have users that can log in with LDAP credentials.

- 1. Lab Equipment
- 2. Install the Smart Card
- 3. Configure Certificate Authority Templates
- 4. Enroll the Enrollment Agent Certificate
- 5. Enroll on behalf of....
- 6. Configure the VCS for Common Access Card

**Required Equipment:** 

Windows 2012R2 Domain server that has these roles/installed software:

- Certificate Authority
- Active Directory
- DNS
- Windows PC with Smart Card attached
- vSEC: CMS K-Series management software to manage your Smart Card:

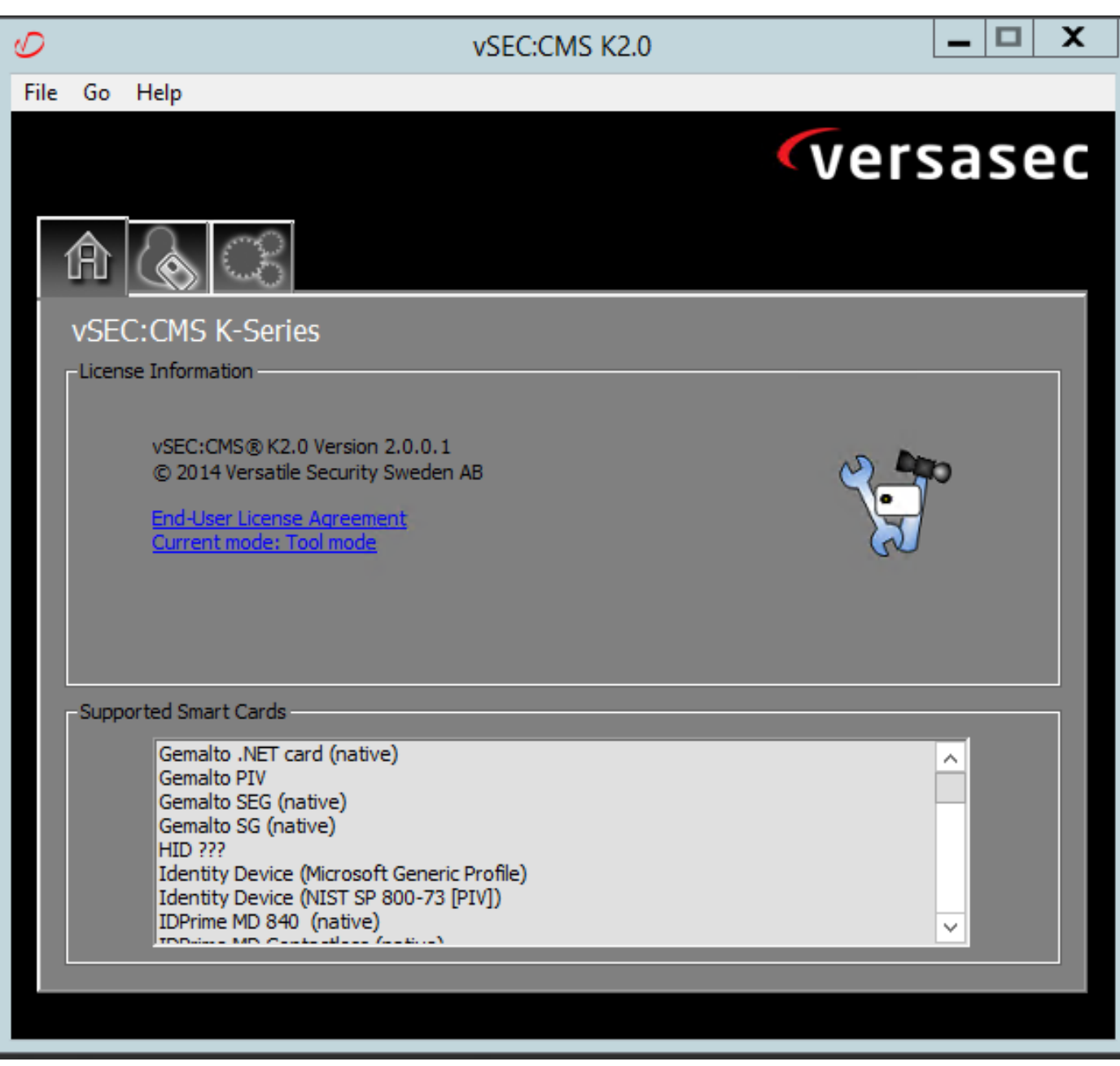

#### Versa Card Reader Software

#### Install the Smart Card

Smart card readers generally come with instructions on how to connect any necessary cables. Here is an example of installation for this configuration.

#### How to Install a Smart Card Reader Device Driver

If the smart card reader has been detected and installed, the Welcome to Windows logon screen acknowledges this. If not:

- 1. Connect your Smart Card to the USB Port on your Windows PC
- Follow the on-screen directions for installing the device driver software. This requires the driver media that manufacturer of the smart card or the driver is discovered in Windows. In my case I used the manufactures driver from their download site. DON'T TRUST WINDOWS.
- 3. Right-click the **My Computer** icon on your desktop and click **Manage** on the submenu.
- 4. Expand the Services and Applications node, and click Services.

- 5. In the right pane, right-click **Smart Card**. Click **Properties** on the submenu.
- 6. On the General tab, select Automatic in the Startup Type drop-down list. Click OK.
- 7. Reboot your machine if the Hardware wizard instructs you to do so.

#### **Configure Certificate Authority Templates**

- 1. Launch Certificate Authority MMC from Administrative Tools.
- 2. Click or select the **Certificate Templates** node and select **Manage**.
- 3. Right-click or select the **Smartcard User** Certificate Template and then select **Duplicate** as shown in the image.

| Console1 - [Console Root\Certificate Templates (2012DC-AD.jajanson.local)]                                                                                                    |                                         |                |       |                   |                                                     |      |                                        |  |  |
|----------------------------------------------------------------------------------------------------|-----------------------------------------|----------------|-------|-------------------|-----------------------------------------------------|------|----------------------------------------|--|--|
| http://www.com/action and the state of the state of the s | P                                       |                |       |                   |                                                     |      | _ 8 ×                                  |  |  |
|                                                                                                    |                                         |                |       |                   |                                                     |      |                                        |  |  |
| Console Root                                                                                                    | Template Display Name                   | Schema Version | Versi | Intended Purpo    | ises                                                |      | Actions                                |  |  |
| Certification Authority (Local)                                                                                                    | @ Administrator                         | 1              | 4.1   |                   |                                                     |      |                                        |  |  |
| Certificate Templates (2012DC-AD.jajanson.loc                                                                                                    | Authenticated Session                   | 1              | 3.1   |                   |                                                     |      | Certificate Templates (2012DC-AD.jaj * |  |  |
|                                                                                                    | Basic EFS                               | 1              | 3.1   |                   |                                                     |      | More Actions •                         |  |  |
|                                                                                                    | CA Exchange                             | 2              | 106.0 | Private Key Arc   | hival                                               |      | Smartcard Liser                        |  |  |
|                                                                                                    | CEP Encryption                          | 1              | 4.1   | ,                 |                                                     |      | Sinarcard Oser -                       |  |  |
|                                                                                                    | Code Signing                            | 1              | 3.1   |                   |                                                     |      | More Actions •                         |  |  |
|                                                                                                    | @ Computer                              | 1              | 5.1   |                   |                                                     |      |                                        |  |  |
|                                                                                                    | Cross Certification Authority           | 2              | 105.0 |                   |                                                     |      |                                        |  |  |
|                                                                                                    | Directory Email Replication             | 2              | 115.0 | Directory Service | ce Email Replication                                |      |                                        |  |  |
|                                                                                                    | Domain Controller                       | 1              | 4.1   |                   |                                                     |      |                                        |  |  |
|                                                                                                    | Domain Controller Authentication        | 2              | 110.0 | Client Authenti   | cation, Server Authentication, Smart Card Logon     |      |                                        |  |  |
|                                                                                                    | EFS Recovery Agent                      | 1              | 6.1   |                   |                                                     |      |                                        |  |  |
|                                                                                                    | Enrollment Agent                        | 1              | 4.1   |                   |                                                     | _    |                                        |  |  |
|                                                                                                    | Enrollment Agent (Computer)             | 1              | 5.1   |                   |                                                     | -    |                                        |  |  |
|                                                                                                    | Rechange Enrollment Agent (Offline requ | 1              | 4.1   |                   |                                                     |      |                                        |  |  |
|                                                                                                    | Exchange Signature Only                 | 1              | 6.1   |                   |                                                     |      |                                        |  |  |
|                                                                                                    | Exchange User                           | 1              | 7.1   |                   |                                                     |      |                                        |  |  |
|                                                                                                    | @ IPSec                                 | 1              | 8.1   |                   |                                                     |      |                                        |  |  |
|                                                                                                    | IPSec (Offline request)                 | 1              | 7.1   |                   |                                                     |      |                                        |  |  |
|                                                                                                    | Kerberos Authentication                 | 2              | 110.0 | Client Authenti   | cation, Server Authentication, Smart Card Logon, KD |      |                                        |  |  |
|                                                                                                    | Key Recovery Agent                      | 2              | 105.0 | Key Recovery A    | gent                                                |      |                                        |  |  |
|                                                                                                    | OCSP Response Signing                   | 3              | 101.0 | OCSP Signing      |                                                     |      |                                        |  |  |
|                                                                                                    | RAS and IAS Server                      | 2              | 101.0 | Client Authenti   | cation, Server Authentication                       |      |                                        |  |  |
|                                                                                                    | Root Certification Authority            | 1              | 5.1   |                   |                                                     |      |                                        |  |  |
|                                                                                                    | Router (Offline request)                | 1              | 4.1   |                   |                                                     |      |                                        |  |  |
|                                                                                                    | Real Smartcard Logon                    | 1              | 6.1   |                   |                                                     |      |                                        |  |  |
|                                                                                                    | Smartcard User                          | 1              | 11.1  |                   | Duplicate Template                                  | -1   |                                        |  |  |
|                                                                                                    | Smartcard User_VCS                      | 4              | 101.6 | Secure Email      | ogon                                                | - 11 |                                        |  |  |
|                                                                                                    | Subordinate Certification Authority     | 1              | 5.1   |                   | All Tasks                                           | - 11 |                                        |  |  |
|                                                                                                    | I Trust List Signing                    | 1              | 3.1   |                   | Properties                                          |      |                                        |  |  |
|                                                                                                    | @ User                                  | 1              | 3.1   |                   | Help                                                | -    |                                        |  |  |
| < III >                                                                                                    | <                                       |                |       |                   | >                                                   |      |                                        |  |  |
|                                                                                                    |                                         |                |       |                   |                                                     |      |                                        |  |  |

Domain controller Certificate Templates

4. On the **Compatibility** tab, under **Certification Authority**, review the selection and change it if needed.

Compatibility settings

- 5. On the General tab:
- a. Specify a name, such as **Smartcard User\_VCS**.
- b. Set the validity period to the desired value. Click Apply.

Time Begin Expire

- 6. On the Request Handling tab:
- a. Set the Purpose to Signature and smartcard logon.
- b. Click Prompt the user during enrollment. Click Apply.

| Properties of New Template                                                                                          |                                                                                                   |                    |                       |  |  |  |  |  |  |
|----------------------------------------------------------------------------------------------------|---------------------------------------------------------------------------------------------------|--------------------|-----------------------|--|--|--|--|--|--|
| Subject Name                                                                                                    | Server                                                                                            | Issuance           | Issuance Requirements |  |  |  |  |  |  |
| Superseded Templa                                                                                                   | ates                                                                                              | Extensions         | tensions Security     |  |  |  |  |  |  |
| Compatibility General                                                                                               | Request Handli                                                                                    | ng Cryptograph     | ny Key Attestatio     |  |  |  |  |  |  |
| Purpose: Signa                                                                                                    | Purpose: Signature and smartcard logon    Delete revoked or expired certificates (do not archive) |                    |                       |  |  |  |  |  |  |
|                                                                                                    | lude symmetric al                                                                                 | gorithms allowed   | by the subject        |  |  |  |  |  |  |
|                                                                                                    | hive subject's en                                                                                 | cryption private l | (ey                   |  |  |  |  |  |  |
|                                                                                                    |                                                                                                   |                    |                       |  |  |  |  |  |  |
|                                                                                                    |                                                                                                   |                    |                       |  |  |  |  |  |  |
|                                                                                                    |                                                                                                   |                    |                       |  |  |  |  |  |  |
| Allow private key to                                                                                                | be exported                                                                                       |                    |                       |  |  |  |  |  |  |
| Renew with the sam                                                                                                  | ne key (*)                                                                                        |                    |                       |  |  |  |  |  |  |
| For automatic renewal of smart card certificates, use the existing key if a new key cannot be created (*)           |                                                                                                   |                    |                       |  |  |  |  |  |  |
| Do the following when the subject is enrolled and when the private key<br>associated with this certificate is used: |                                                                                                   |                    |                       |  |  |  |  |  |  |
| C Enroll subject without                                                                                            | ut requiring any u                                                                                | ser input          |                       |  |  |  |  |  |  |
| Prompt the user duri                                                                                                | ing enrollment                                                                                    |                    |                       |  |  |  |  |  |  |
| Prompt the user during enrollment and require user input when the private key is used                               |                                                                                                   |                    |                       |  |  |  |  |  |  |
| * Control is disabled due                                                                                           | e to <u>compatibility</u>                                                                         | settings.          |                       |  |  |  |  |  |  |
| ОК                                                                                                    | Cancel                                                                                            | Apply              | Help                  |  |  |  |  |  |  |
|                                                                                                    | _                                                                                                 |                    |                       |  |  |  |  |  |  |

**Request Handling** 

7. On the **Cryptography** tab, set the minimum key size to 2048.

a. Click **Requests must use one of the following providers**, and then select **Microsoft Base Smart Card Crypto Provider**.

b. Click Apply.

|                                | Proj        | perties    | of New                       | Template                                        |             | X       |  |  |
|--------------------------------|-------------|------------|------------------------------|-------------------------------------------------|-------------|---------|--|--|
| Subject N                      | lame        | Ser        | rver                         | Issuance I                                      | Requiremen  | its     |  |  |
| Supersec                       | ded Templa  | ates       | Exte                         | nsions Security<br>Cryptography Key Attestation |             |         |  |  |
| Compatibility                  | General     | Request    | t Handling                   | Cryptography                                    | Key Atte    | station |  |  |
| Provider Ca                    | tegory:     | Leg        | acy Crypto                   | graphic Service                                 | Provider    | ~       |  |  |
| Algorithm na                   | ime:        | Det        | ermined by                   | CSP                                             |             | ~       |  |  |
| Minimum kej                    | y size:     | 204        | 8                            |                                                 |             |         |  |  |
| Choose whic                    | ch cryptogr | aphic prov | viders can                   | be used for req                                 | uests       |         |  |  |
| O Request                      | s can use a | any provid | ler availabl                 | e on the subject                                | t's compute | r       |  |  |
| Request                        | s must use  | one of the | e following                  | providers:                                      |             |         |  |  |
| Providers:                     |             |            |                              |                                                 |             |         |  |  |
| Microsoft                      | Base Sma    | rt Card Cr | ypto Provid                  | ler                                             | ^           |         |  |  |
| Microsoft                      | DH SChar    | nnel Crypt | ographic P                   | rovider                                         | ≡           |         |  |  |
| Microsoft                      | Enhanced    |            | aphic Provi<br>1 Diffic Holl | ider v 1.0<br>Iman Countogran                   | bio Pr      |         |  |  |
| Microsoft                      | Enhanced    | RSA and    | J AES Cryp                   | tographic Provi                                 | der 🖄       | ♣       |  |  |
|                                |             |            |                              |                                                 |             |         |  |  |
| Request ha                     | sh:         | Det        | ermined by                   | CSP                                             |             | $\sim$  |  |  |
| Use alternate signature format |             |            |                              |                                                 |             |         |  |  |
|                                |             |            |                              |                                                 |             |         |  |  |
|                                |             |            |                              |                                                 |             |         |  |  |
|                                |             |            |                              |                                                 |             |         |  |  |
|                                |             |            |                              |                                                 |             |         |  |  |
| [                              | ОК          |            | Cancel                       | Apply                                           | Н           | elp     |  |  |
|                                |             |            |                              | o <i>u</i> i                                    |             |         |  |  |
|                                |             |            |                              | Settings                                        |             |         |  |  |

8. On the Security tab, add the security group that you want to give Enroll access to. For example, if you want to give access to all users, select the Authenticated users group, and then select **Enroll** permissions for them.

|                 |                               | Prop                                  | perties                          | of New                                     | Template               |                | x    |
|-----------------|-------------------------------|---------------------------------------|----------------------------------|--------------------------------------------|------------------------|----------------|------|
| Compat          | tibility                      | General                               | Request                          | Handling                                   | Cryptography           | Key Attesta    | tion |
| Su              | ibject N                      | lame                                  | Sen                              | ver                                        | Issuance               | Requirements   |      |
| Su              | upersed                       | led Templa                            | tes                              | Exte                                       | ensions                | Security       |      |
| Group           | ) or use                      | rnames:                               |                                  |                                            |                        |                |      |
| <u>82</u> /     | Authent                       | ticated Use                           | rs                               |                                            |                        |                |      |
| 88 F            | Adminis<br>Domain<br>Enterpri | trator (Adm<br>Admins (J<br>se Admins | in@jajans<br>AJANSON<br>(JAJANSC | on.local)<br>\Domain <i>I</i><br>)N\Enterp | Admins)<br>ise Admins) |                |      |
| Permi           | ssions f                      | or Authent                            | icated Use                       | ers                                        | Add<br>Allow           | Remove<br>Deny |      |
| Ful             | Contro                        | bl                                    |                                  |                                            |                        |                |      |
| Re              | ad                            |                                       |                                  |                                            | ~                      |                |      |
| Wri             | ite                           |                                       |                                  |                                            |                        |                |      |
| Enr             | roll                          |                                       |                                  |                                            | <                      |                |      |
| Aut             | toenroll                      |                                       |                                  |                                            |                        |                |      |
| For sp<br>Advar | ecial p<br>nced.              | emissions                             | or advanc                        | ed setting:                                | s, click               | Advanced       |      |
|                 |                               | ОК                                    | (                                | Cancel                                     | Apply                  | Help           |      |

9. Click **OK** in order to finalize your changes and create the new template. Your new template must now appear in the list of Certificate Templates.

| Console1 - [Console Root\Certificate Templates (2012DC-AD,jajanson.local)] |                                         |                |       |                                                                   |   |                                           |  |  |
|----------------------------------------------------------------------------|-----------------------------------------|----------------|-------|-------------------------------------------------------------------|---|-------------------------------------------|--|--|
| 🜇 File Action View Favorites Window Help                                   | ,                                       |                |       |                                                                   |   | _ 8 ×                                     |  |  |
|                                                                            |                                         |                |       |                                                                   |   |                                           |  |  |
| Console Root                                                               | Template Display Name                   | Schema Version | Versi | Intended Purposes                                                 | ^ | Actions                                   |  |  |
| Certification Authority (Local)                                            | Code Signing                            | 1              | 3.1   |                                                                   |   | Certificate Templates (2012DC-AD iai      |  |  |
| Certificate Templates (2012DC-AD.jajanson.loc                              | Computer                                | 1              | 5.1   |                                                                   |   | certificate remplates (2012DC-ADijajiii = |  |  |
|                                                                            | Cross Certification Authority           | 2              | 105.0 |                                                                   |   | More Actions                              |  |  |
|                                                                            | Directory Email Replication             | 2              | 115.0 | Directory Service Email Replication                               |   | Smartcard User VCS                        |  |  |
|                                                                            | Domain Controller                       | 1              | 4.1   |                                                                   |   | Mara Astions                              |  |  |
|                                                                            | Domain Controller Authentication        | 2              | 110.0 | Client Authentication, Server Authentication, Smart Card Logon    |   | more Actions                              |  |  |
|                                                                            | EFS Recovery Agent                      | 1              | 6.1   |                                                                   |   |                                           |  |  |
|                                                                            | Enrollment Agent                        | 1              | 4.1   |                                                                   |   |                                           |  |  |
|                                                                            | Enrollment Agent (Computer)             | 1              | 5.1   |                                                                   |   |                                           |  |  |
|                                                                            | Exchange Enrollment Agent (Offline requ | 1              | 4.1   |                                                                   |   |                                           |  |  |
|                                                                            | Exchange Signature Only                 | 1              | 6.1   |                                                                   |   |                                           |  |  |
|                                                                            | Exchange User                           | 1              | 7.1   |                                                                   |   |                                           |  |  |
|                                                                            | @ IPSec                                 | 1              | 8.1   |                                                                   |   |                                           |  |  |
|                                                                            | IPSec (Offline request)                 | 1              | 7.1   |                                                                   |   |                                           |  |  |
|                                                                            | Kerberos Authentication                 | 2              | 110.0 | Client Authentication, Server Authentication, Smart Card Logon, K | D |                                           |  |  |
|                                                                            | Key Recovery Agent                      | 2              | 105.0 | Key Recovery Agent                                                |   |                                           |  |  |
|                                                                            | OCSP Response Signing                   | 3              | 101.0 | OCSP Signing                                                      |   |                                           |  |  |
|                                                                            | RAS and IAS Server                      | 2              | 101.0 | Client Authentication, Server Authentication                      | = |                                           |  |  |
|                                                                            | Root Certification Authority            | 1              | 5.1   |                                                                   |   |                                           |  |  |
|                                                                            | Router (Offline request)                | 1              | 4.1   |                                                                   |   |                                           |  |  |
|                                                                            | Smartcard Logon                         | 1              | 6.1   |                                                                   |   |                                           |  |  |
|                                                                            | Smartcard User                          | 1              | 11.1  |                                                                   |   |                                           |  |  |
|                                                                            | Smartcard User_VCS                      | 4              | 101.6 | Secure Email, Client Authentication, Smart Card Logon             |   |                                           |  |  |
|                                                                            | Subordinate Certification Authority     | 1              | 5.1   |                                                                   |   |                                           |  |  |
|                                                                            | Trust List Signing                      | 1              | 3.1   |                                                                   |   |                                           |  |  |
|                                                                            | @ User                                  | 1              | 3.1   |                                                                   |   |                                           |  |  |
|                                                                            | User Signature Only                     | 1              | 4.1   |                                                                   |   |                                           |  |  |
|                                                                            | VCS_Login_SMART                         | 2              | 100.8 | Smart Card Logon, Client Authentication                           |   |                                           |  |  |
|                                                                            | Web Server                              | 1              | 4.1   | -                                                                 |   |                                           |  |  |
|                                                                            | Webclientandserver                      | 2              | 100.4 | Client Authentication, Server Authentication                      |   |                                           |  |  |
|                                                                            | Workstation Authentication              | 2              | 101.0 | Client Authentication                                             |   |                                           |  |  |
| < III >                                                                    | ٢                                       | ш              |       |                                                                   |   |                                           |  |  |
| 36 certificate templates                                                   |                                         |                |       |                                                                   |   |                                           |  |  |

Template seen in domain controlling

10. In the left pane of the MMC, expand Certification Authority (Local), and then expand your CA within the Certification Authority list.

Right-click Certificate Templates, click **New** and then click **Certificate Template** to Issue. Then choose the newly created Smartcard template.

| <b>a</b>                               | Console1 - [Console Roo              | t\Certification Authority (Local)\jajanson-2012DC-AD-CA\Certificate Templates] |                       | _ 🗆 X |
|----------------------------------------|--------------------------------------|--------------------------------------------------------------------------------|-----------------------|-------|
| Tile Action View Favorites Window Help |                                      |                                                                                |                       | _ 8 × |
|                                        |                                      |                                                                                |                       |       |
| Console Root Na                        | me                                   | Intended Purpose                                                               | Actions               |       |
| D Certificate Templates                | Exchange Enrollment Agent (Offline r | Certificate Request Agent                                                      | Certificate Templates |       |
| ⊿ 🙀 Certification Authority (Local)    | IPSec (Offline request)              | IP security IKE intermediate                                                   | Mare Astiens          |       |
| a 👩 jajanson-2012DC-AD-CA              | Webclientandserver                   | Client Authentication, Server Authentic                                        | More Actions          |       |
| Revoked Certificates                   | Exchange Signature Only              | Secure Email                                                                   |                       |       |
| Issued Certificates                    | CEP Encryption                       | Certificate Request Agent                                                      |                       |       |
| Pending Requests                       | Smartcard User_VCS                   | Secure Email, Client Authentication, Sm                                        |                       |       |
| Failed Requests                        | VCS_Login_SMART                      | Smart Card Logon, Client Authentication                                        |                       |       |
| Manage                                 | Agent                                | Certificate Request Agent                                                      |                       |       |
|                                        | mail Replication                     | Directory Service Email Replication                                            |                       |       |
| New                                    | ontroller Authentication             | Client Authentication, Server Authentic                                        |                       |       |
| View                                   | uthentication                        | Client Authentication, Server Authentic                                        |                       |       |
| New Window from Here                   | ery Agent                            | File Recovery                                                                  |                       |       |
| New Taskpad View                       |                                      | Encrypting File System                                                         |                       |       |
|                                        | ontroller                            | Client Authentication, Server Authentic                                        |                       |       |
| Refresh                                | 7                                    | Server Authentication                                                          |                       |       |
| Export List                            |                                      | Client Authentication, Server Authentic                                        |                       |       |
| Help                                   |                                      | Encrypting File System, Secure Email, Cl                                       |                       |       |
|                                        | www.www.e Certification Authority    | <all></all>                                                                    |                       |       |
|                                        | Administrator                        | Microsoft Trust List Signing, Encrypting                                       |                       |       |
|                                        |                                      |                                                                                |                       |       |
|                                        |                                      |                                                                                | 1                     |       |
|                                        |                                      |                                                                                |                       |       |

Issue New Template

11. After the template replicates, in the MMC, right-click or select the Certification Authority list, click **All Tasks**, and then click **Stop Service**. Then, right-click the name of the CA again, click **All Tasks**, and then click **Start Service**.

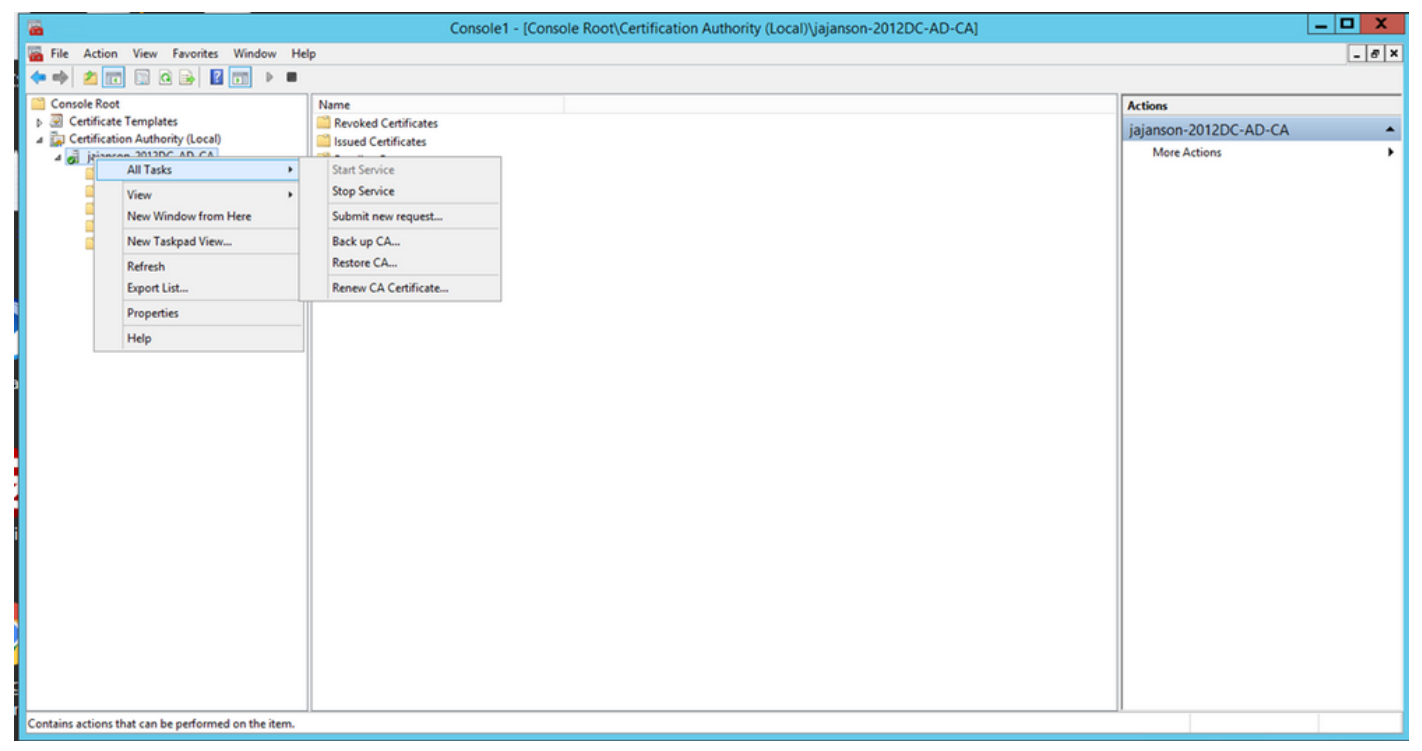

Stop then start certificate services

#### **Enroll on the Enrollment Agent Certificate**

It is recommended that you do this on a Client Machine (IT Administrators Desktop).

1. Launch MMC choose Certificates, click Add then certificates for My User Account.

| ·                                     |                                                                                                    | Console                                                                                                    | - [Console Root]                                                                                                    |                                                               |              | _ 🗆 X        |
|---------------------------------------|----------------------------------------------------------------------------------------------------|----------------------------------------------------------------------------------------------------|----------------------------------------------------------------------------------------------------|---------------------------------------------------------------|--------------|--------------|
| File Action View Favorites Window Hel | lp                                                                                                    |                                                                                                    |                                                                                                    |                                                               |              | _ <i>6</i> × |
|                                       |                                                                                                    |                                                                                                    |                                                                                                    |                                                               |              |              |
| Console Root                          | Name                                                                                                    |                                                                                                    |                                                                                                    |                                                               | Actions      |              |
|                                       |                                                                                                    | There are no it                                                                                                    | tems to show in this view.                                                                                                    |                                                               | Console Root | •            |
|                                       |                                                                                                    | Add or I                                                                                                    | Remove Snap-ins                                                                                                    | x                                                             | More Actions | ,            |
|                                       | You can select snap-in, y<br>Available snap-ins, y<br>Available snap-ins;<br>Snap-in<br>Active Directory i<br>Active Directory i<br>Active Directory i<br>Active Directory i<br>Active Directory i<br>Active Directory<br>Active Directory<br>Component Service<br>Component Service<br>Component Service<br>Disk Management<br>Disk Management<br>Disk Manage | s for this console from those available ou can configure which extensions are of the second second | n your computer and configure the selected set of sur<br>mabled.<br>Selected anap-ins:<br>Console Root Ed<br>Certificat<br>This snap-in will always manage certificates for:<br>My user account<br>Service account<br>Computer account | ap-ins. For<br>It Extensions<br>It Estensions<br>Ites snap-in | Cancel       |              |
|                                       |                                                                                                    |                                                                                                    |                                                                                                    |                                                               |              |              |

Add certificates

2. Right-click or select the **Personal Node**, select **All Tasks** and then select **Request New Certificate**.

| Console1 - [Console Root\Certificates - Current User\Personal]                                                                                                    | _ <b>□</b> X        |
|----------------------------------------------------------------------------------------------------|---------------------|
| <ul> <li>File Action View Favorites Window Help</li> <li>         ←          ←</li></ul>                                                                                                    | _ 8 ×               |
| Console Root<br>△                                                                                                    | Actions<br>Personal |
| ▷ Pe<br>▷ Tr Find Certificates                                                                                                    | More Actions        |
| Find Certificates                                                                                                    |                     |
| Image: Second second second |                     |
| ▶ 🛄 Ur New Taskpad View Advanced Operations ►                                                                                                    |                     |
| ▷     □     Tr     Refresh       ▷     □     Cl     Export List                                                                                                    |                     |
| ▷ 🛄 Ce Help                                                                                                    |                     |
| Certification Authority (Loc Jajanson-2012DC-AD-Ci ✓ Ⅲ  >                                                                                                    |                     |
| Personal store contains 9 certificates.                                                                                                    |                     |

#### Request new certificates

3. Click **Next** on the wizard, and then select **Active Directory Enrollment Policy**. Then click **Next** again.

| <b>—</b>                                                                                                    | Concolal (Concola Doot) Cartificatae Current Usar Darconal 🗕 🗖 🗙                                                                                                    | _ 🗆 X                      |
|----------------------------------------------------------------------------------------------------|----------------------------------------------------------------------------------------------------|----------------------------|
| File Action View                                                                                                    | Certificate Enrollment                                                                                                    | _ & ×                      |
| Console Root  Certificates - Curren  Certificates - Curren  Certificates - Curren  Certificates - Curren  Certificates - Certificates - Certi | Select Certificate Enrollment Policy<br>Certificate enrollment policy enables enrollment for certificates based on predefined certificate templates.<br>Certificate enrollment policy may already be configured for you. | s<br>nal A<br>lore Actions |
| Active Directory                                                                                                    | Configured by your administrator                                                                                                    |                            |
| Trusted Publishe                                                                                                    | Active Directory Enrollment Policy 🗸                                                                                                    |                            |
| <ul> <li>Untrusted Certifi</li> <li>Third-Party Root</li> <li>Trusted People</li> <li>Client Authentic</li> <li>Certificate Enroll</li> <li>Certificate Enroll</li> <li>Smart Card Trust</li> <li>Certification Author</li> <li>Jajanson-2012DC</li> </ul>                                                                                                    | Configured by you Add New                                                                                                    |                            |
| < III<br>Personal store contains 9 cer                                                                                                    | Next Cancel                                                                                                    |                            |

Active Directory Enrollement

4. Select the Enrollment Agent Certificate, in this case, Smartcard User\_VCS and then click Enroll.

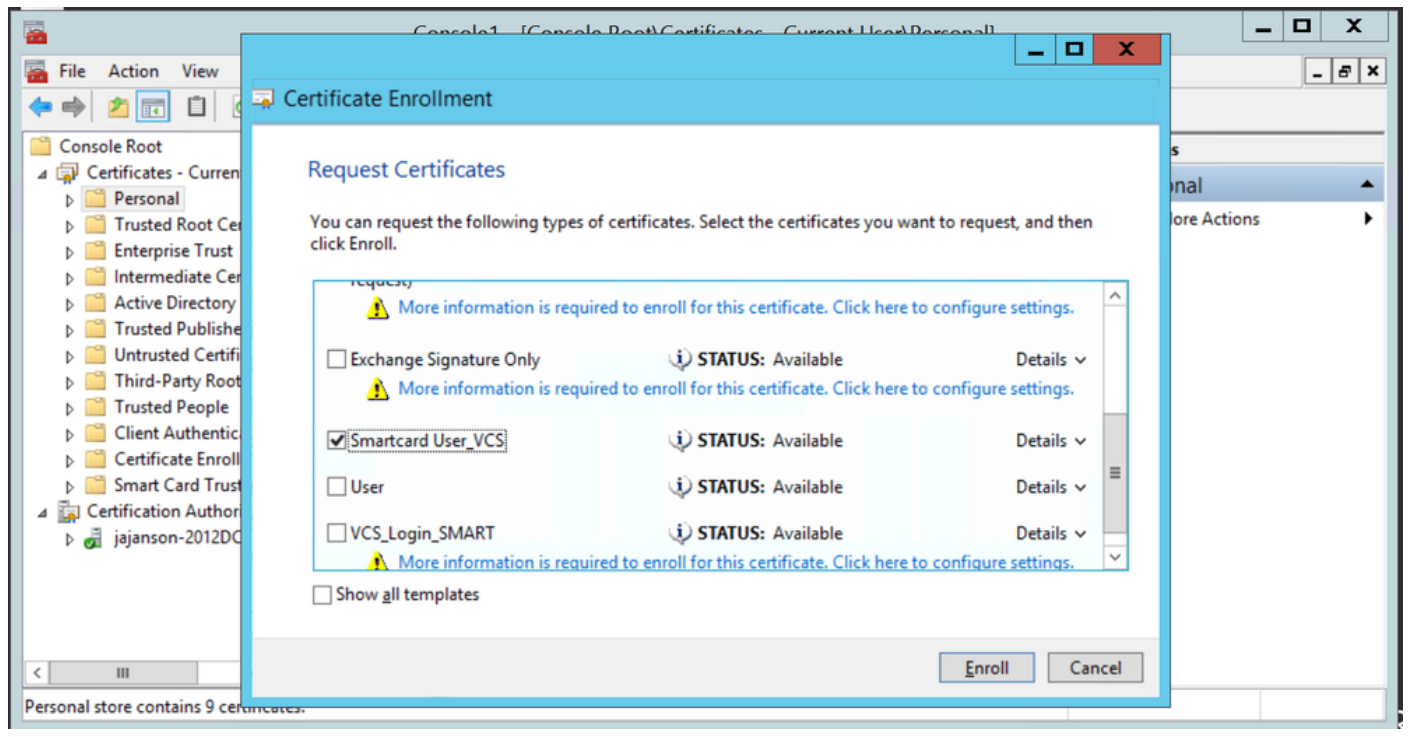

**Enrollment Certificate Agent** 

Your IT Administrators desktop is now set up as an Enrollment Station, this enables you to enroll new smartcards on behalf of other users.

#### Enroll on behalf of....

In order for you to now provide employees with smartcards for authentication, you need to enroll them and generate the certificate which then is imported onto the Smartcard.

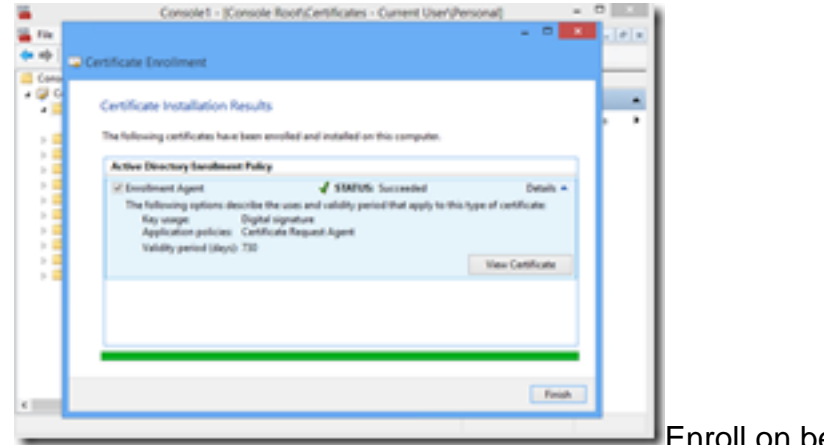

Enroll on behalf of

1. Launch MMC and import the **Certificates Module & Manger** the certificates for My User Account.

2. Right-click or select **Personal > Certificates** and select **All Tasks > Advanced Operations** and click **Enroll on behalf of...** 

3. On the wizard, and choose the Active Directory Enrollment Policy then click Next.

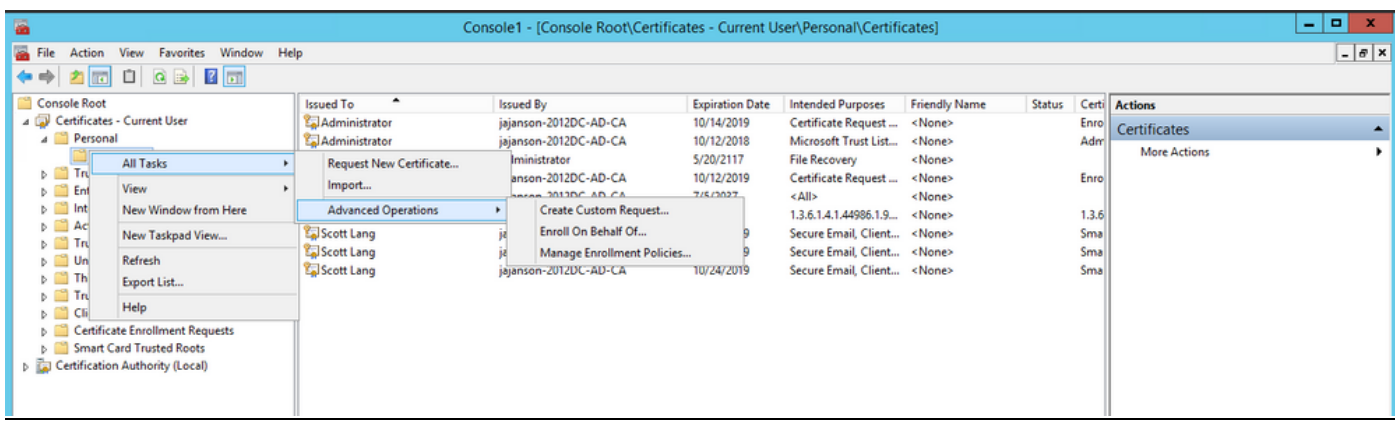

#### Enroll on behalf advanced

| <b>a</b>                                                                                         |                | Console1 - (Console Root)/Certif                  | icates - Current U               | ser\Personal\Certifi   | cates)         |        |      |              | = 0 X |
|--------------------------------------------------------------------------------------------------|----------------|---------------------------------------------------|----------------------------------|------------------------|----------------|--------|------|--------------|-------|
| 🔚 File Action View Favorites Window He                                                           | lp .           |                                                   |                                  |                        |                |        |      |              | - 0 × |
| 🗢 🌩 🙎 📰 🖨 🗟 🕞 📓 📰                                                                                |                |                                                   |                                  |                        |                |        |      |              |       |
| Coreole Root                                                                                     | Issued To      | based By                                          | Expiration Date                  | Intended Purposes      | Friendly Nome  | Status | Cent | Actions      |       |
| a Personal                                                                                       | Administrator  | isjancon-2012DC-AD-CA                             | 10/12/2018                       | Microsoft Trust List   | «None»         |        | Adr  | Certificates | •     |
| Cartificates                                                                                     | Administrator  |                                                   |                                  |                        | - 0 X          |        |      | More Actions | ,     |
| p iii Enterprise Trust                                                                           | Sideministrato | Certificate Encollement                           |                                  |                        |                |        | Enro |              |       |
| <ul> <li>Intermediate Certification Authorities</li> <li>Artice Directory User Object</li> </ul> | PrvKey 80945   | Contraste enterneen                               |                                  |                        | _              |        | 13.6 |              |       |
| p III Trusted Publishers                                                                         | Scott Long     | Before You Begin                                  |                                  |                        |                |        | Sma  |              |       |
| <ul> <li>Detroited Certification</li> <li>Darty Root Certification Authorities</li> </ul>        | Scott Long     | The fall and a start will have any install and it | and an address of the local data | d conduction conductor |                |        | Sma  |              |       |
| b Trusted People                                                                                 |                | networks, protect content, establish identity,    | and do other security-           | related tasks.         | need to wearen |        |      |              |       |
| <ul> <li>Client Authentication Issuers</li> <li>Certificate Envolment Requests</li> </ul>        |                | Before requesting a certificate, verify the folio | wing                             |                        |                |        |      |              |       |
| 5 🛄 Smart Card Trusted Roots                                                                     |                | Your computer is connected to the network         |                                  |                        |                |        |      |              |       |
|                                                                                                  |                | You have credentials that can be used to vari     | y your right to obtain           | the certificate        |                |        |      |              |       |
|                                                                                                  |                |                                                   |                                  |                        |                |        |      |              |       |
|                                                                                                  |                |                                                   |                                  |                        |                |        |      |              |       |
|                                                                                                  |                |                                                   |                                  |                        |                |        |      |              |       |
|                                                                                                  |                |                                                   |                                  |                        |                |        |      |              |       |
|                                                                                                  |                |                                                   |                                  |                        |                |        |      |              |       |
|                                                                                                  |                |                                                   |                                  |                        |                |        |      |              |       |
|                                                                                                  |                |                                                   |                                  |                        |                |        |      |              |       |
|                                                                                                  |                |                                                   |                                  | Next                   | Cancel         |        |      |              |       |
|                                                                                                  |                |                                                   |                                  |                        |                |        |      |              |       |
|                                                                                                  |                |                                                   |                                  |                        |                |        |      |              |       |
|                                                                                                  |                |                                                   |                                  |                        |                |        |      |              |       |
|                                                                                                  | <              |                                                   |                                  |                        |                |        |      |              |       |
| Personal store contains 9 certificates.                                                          | n - 1          |                                                   |                                  |                        |                |        |      |              |       |

4. Select Certificate Enrollment Policy then click Next.

| 2                                                                                                    |                                                                                                    | Console1 - [Console Root\Certifica                                                                                                    | ites - Current Us                           | er\Personal\Certifi                                              | cates]                                                                                     |        |                                                       |                                         | - 🗆 X |
|----------------------------------------------------------------------------------------------------|----------------------------------------------------------------------------------------------------|----------------------------------------------------------------------------------------------------|---------------------------------------------|------------------------------------------------------------------|--------------------------------------------------------------------------------------------|--------|-------------------------------------------------------|-----------------------------------------|-------|
| Tile Action View Favorites Window Hel                                                                                                    | lp .                                                                                                    |                                                                                                    |                                             |                                                                  |                                                                                            |        |                                                       |                                         | _ 8 × |
| (+ +) 2 🗊 🗓 🙆 🔂 🗊                                                                                                    |                                                                                                    |                                                                                                    |                                             |                                                                  |                                                                                            |        |                                                       |                                         |       |
| <ul> <li>File Action View Favorites Window Hel</li> <li>Console Root</li> <li>Console Root</li> </ul> | p<br>Issued To<br>Administrator<br>Administrator<br>Administrator<br>Administrator<br>Solution<br>Solution<br>So | Issued By<br>jajanson-2012DC-AD-CA<br>jajanson-2012DC-AD-CA<br>ertificate Enrollment<br>Select Certificate Enrollment Policy<br>Certificate enrollment policy mables enrollment<br>Certificate enrollment policy mables de cor<br>Configured by your administrator<br>Active Directory Enrollment Policy<br>Configured by you | Expiration Date<br>10/14/2019<br>10/12/2018 | Intended Purposes<br>Certificate Request<br>Microsoft Trust List | Friendly Name<br><none><br/><none><br/>ate templates.<br/>Add New<br/>Cancel</none></none> | Status | Certi /<br>Adrr<br>Enro<br>1.3.6<br>Sma<br>Sma<br>Sma | Actions<br>Certificates<br>More Actions | @ X   |
| Personal store contains 9 certificates.                                                                                                    | <                                                                                                    |                                                                                                    |                                             |                                                                  |                                                                                            |        | >                                                     |                                         |       |

Enrollment policy

5. You are now asked to select the **Signing Certificate**. This is the enrollment certificate you requested earlier.

| <b>ä</b>                                                                     |               | Cons                              | sole1 - [Console Root\Certific | ates - Current U    | ser\Personal\Certifi | cates]           |            |              | _ 🗆 X |
|------------------------------------------------------------------------------|---------------|-----------------------------------|--------------------------------|---------------------|----------------------|------------------|------------|--------------|-------|
| File Action View Favorites Window Help                                       |               |                                   |                                |                     |                      |                  |            |              | _ @ × |
|                                                                              |               |                                   |                                |                     |                      |                  |            |              |       |
| Console Root                                                                 | Issued To     |                                   | Issued By                      | Expiration Date     | Intended Purposes    | Friendly Name    | Status Cer | rti Actions  |       |
| A Personal                                                                   | Administrator |                                   | jajanson-2012DC-AD-CA          | 10/12/2019          | Microsoft Trust List | <none></none>    | Ad         | Certificates | -     |
| Certificates                                                                 | Administrator |                                   |                                |                     |                      | _ 0 X            |            | More Actions | •     |
| Enterprise Trust                                                             | Administrator | Cortificate                       |                                |                     |                      |                  | Enr        | ro           |       |
| Intermediate Certification Authorities                                       | PIVKey BD9A5  |                                   | Windo                          | Windows Security    |                      |                  | 1.3        | .6           |       |
| <ul> <li>Active Directory User Object</li> <li>Trusted Publishers</li> </ul> | Scott Lang    | ing Select I Select a Certificate |                                |                     |                      |                  | Sm         | a            |       |
| Untrusted Certificates                                                       | Scott Lang    |                                   |                                |                     |                      |                  | Sm         | a            |       |
| Third-Party Root Certification Authorities<br>Trusted People                 |               | You need<br>Browse t              | Administrato                   |                     |                      | her users. Click |            |              |       |
| Client Authentication Issuers                                                |               |                                   | Issuer: jajanson-2             | 12DC-AD-CA          |                      |                  |            |              |       |
| Certificate Enrollment Requests Smart Card Trusted Roots                     |               |                                   | Valid From: 10/14              | /2017 to 10/14/2019 |                      |                  |            |              |       |
|                                                                              |               | Signing                           | Click here to view             | certificate         |                      | Browne           |            |              |       |
|                                                                              |               |                                   | properties                     |                     |                      | biowse           |            |              |       |
|                                                                              |               |                                   | Administrato                   |                     |                      |                  |            |              |       |
|                                                                              |               |                                   | See Issuer jajanson-2          | 1200-40-04          |                      |                  |            |              |       |
|                                                                              |               |                                   | Valid From: 10/12              | /2017 to 10/12/2019 |                      |                  |            |              |       |
|                                                                              |               |                                   |                                |                     |                      |                  |            |              |       |
|                                                                              |               |                                   |                                | 0                   | Cancel               |                  |            |              |       |
|                                                                              |               |                                   |                                |                     | curren               |                  |            |              |       |
|                                                                              |               |                                   |                                |                     |                      | Cancel           |            |              |       |
|                                                                              | "             |                                   |                                |                     |                      |                  |            |              |       |
|                                                                              |               |                                   |                                |                     |                      |                  |            |              |       |
|                                                                              |               |                                   |                                |                     |                      |                  |            |              |       |
|                                                                              |               |                                   |                                |                     |                      |                  |            |              |       |
|                                                                              | <             |                                   |                                |                     |                      |                  | 3          | >            |       |
| Personal store contains 9 certificates.                                      |               |                                   |                                |                     |                      |                  |            |              |       |

Select Signing Certificate

6. On the next screen, you need to browse to the certificate you would like to request and in this instance, it is **Smartcard User\_VCS** which is the template you created earlier.

Choose the VCS Smart Card

7. Next, You need to select the user you wish to enroll on behalf of. Click **browse** and type in the username of the employee you wish to enroll. In this instance, Scott Lang 'antman@jajanson.local account' is used.

| <b>E</b>                                                                                                    | Console1 - [Console Root\Certificates - Current User\Personal\Certificates]                                                                 |                                                                                                    | _ 🗆 X |
|----------------------------------------------------------------------------------------------------|----------------------------------------------------------------------------------------------------|----------------------------------------------------------------------------------------------------|-------|
| File Action View Favorites Window Help                                                                                                    |                                                                                                    |                                                                                                    | _ 8 × |
| (+ +) 2 🗊 🗓 🤉 🔛 🗊                                                                                                    |                                                                                                    |                                                                                                    |       |
| Console Root<br>Console Root<br>Certificates - Current User<br>Certificates<br>Certificates<br>Certificate Enrollment Requests<br>Certificate Enrollment Requests<br>Certificate Enrollment Requests<br>Certificate Enrollment Requests<br>Certificate Enrollment Requests<br>Certificate Enrollment Requests<br>Certificate Enrollment Requests<br>Certificate Enrollment Requests<br>Certificate Enrollment Requests | Issued By     Expiration Date     Intended Purposes     Friendly Name ator     jajanson-2012DC-AD-CA     10/14/2019     Certificate Request | Aame Status Certi<br>Erro<br>Adrr<br>More Actions<br>Enro<br>1.3.6<br>Sma<br>Sma<br>Sma<br>Sma<br>ncel | ,     |
|                                                                                                    | 88                                                                                                    |                                                                                                    |       |
|                                                                                                    | ni                                                                                                    |                                                                                                    |       |

Choose the user

8. On the next screen, proceed with the enrollment by clicking on **Enroll**. Now, insert a smartcard into your reader.

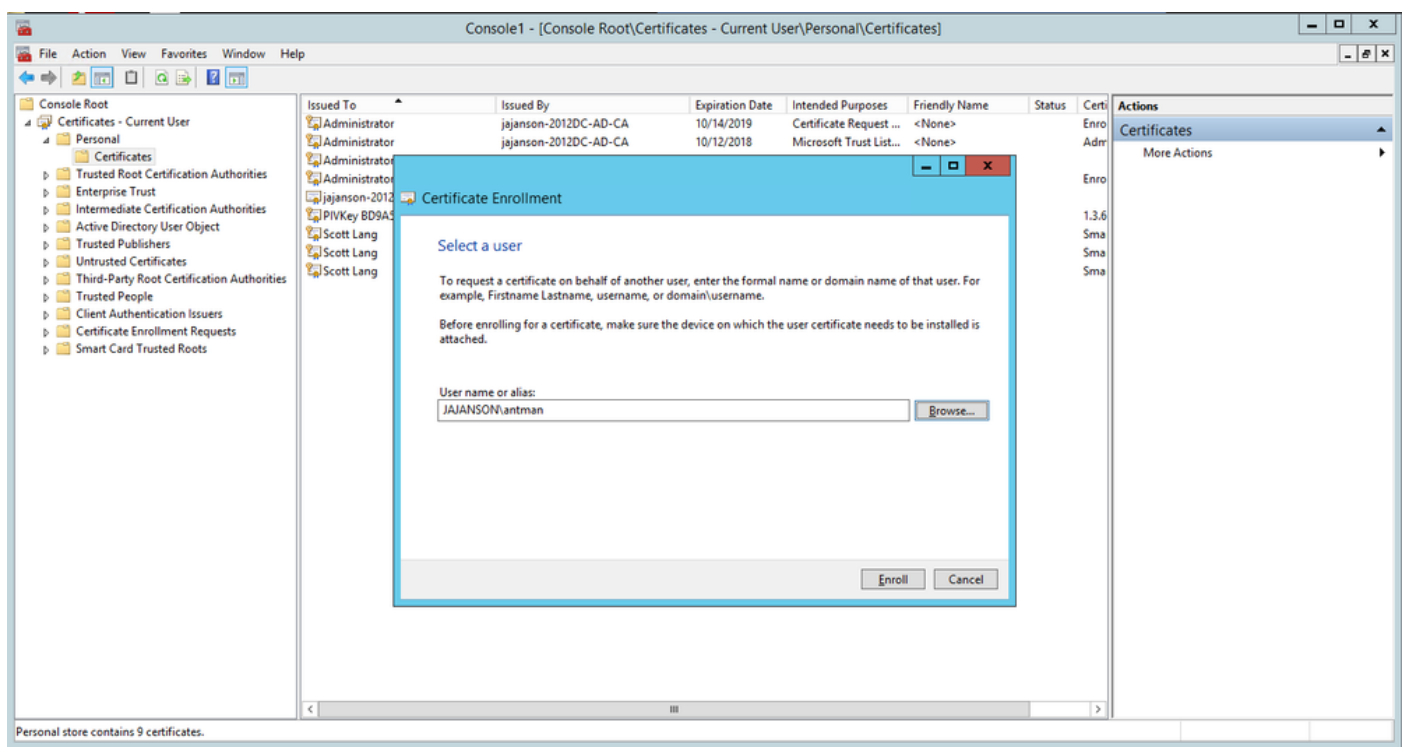

#### Enroll

9. Once you have inserted your smartcard, it's detected as follows:

| ques    | Windows Security                                                                                           |   |  |
|---------|----------------------------------------------------------------------------------------------------|---|--|
| e envol | Enrolling for the user certificate.<br>Select a smart card device                                          | _ |  |
| EVan    | Axaito Cryptoflex .NET<br>Gemaito USB Smart Card Reader 0<br>The smart card is ready for use.<br>OK Cancel |   |  |
|         |                                                                                                    |   |  |

10. You are then asked to type in a smartcard PIN number (Default Pin: 0000).

| <b>a</b>                                                                                                    | Con                                                                                                    | sole1 - [Console Root\Certific                                                                                                    | ates - Current U                                                                                                    | ser\Personal\Certifi                                             | cates]                                  |                       |                                                            | _ 🗆 X |
|----------------------------------------------------------------------------------------------------|----------------------------------------------------------------------------------------------------|----------------------------------------------------------------------------------------------------|----------------------------------------------------------------------------------------------------|------------------------------------------------------------------|-----------------------------------------|-----------------------|------------------------------------------------------------|-------|
| File Action View Favorites Window Hel                                                                                                    | lp                                                                                                    |                                                                                                    |                                                                                                    |                                                                  |                                         |                       |                                                            | _ 8 × |
| 🗢 🔿 🙍 🔟 🔯 📾                                                                                                    |                                                                                                    |                                                                                                    |                                                                                                    |                                                                  |                                         |                       |                                                            |       |
| Console Root  Console Root  Certificates - Current User  Certificates  Certificates  Certificates  Certificates  Certification Authorities  Certification Authorities  Certification A | Issued To Administrator                                                                                            | Issued By<br>jajanson-2012DC-AD-CA<br>jajanson-2012DC-AD-CA                                                                        | Expiration Date<br>10/14/2019<br>10/12/2018                                                                                                    | Intended Purposes<br>Certificate Request<br>Microsoft Trust List | Friendly Name<br><none><br/>-  X</none> | Status Ce<br>En<br>Ac | erti Actions<br>reo<br>Certificates<br>More Actions<br>reo | •     |
| <ul> <li>Distance in the intermediate Certification Authorities</li> <li>Active Directory User Object</li> <li>Trusted Publishers</li> <li>Third-Party Root Certificates</li> <li>Third-Party Root Certification Authorities</li> <li>Third-Party Root Certificates</li> <li>Client Authentication Issuers</li> <li>Certificate Enrollment Requests</li> <li>Smart Card Trusted Roots</li> </ul>                                                                                                    | Carliganson-2012 Certificate<br>PUKkey B0945<br>Scott Lang<br>Scott Lang<br>Scott Lang<br>Scott Lang<br>Scott Lang | Enrollment<br>Windo<br>Enrolling for the user cert<br>Plesse enter your authentication F<br>PIN<br>PIN<br>PIN<br>Click here for mo | In the second second se | X<br>Cancel                                                      | Cancel                                  | 1.3<br>Sn<br>Sn       | 3.6<br>na<br>na                                            |       |
| Descend store contains 0 contificator                                                                                                    | (                                                                                                    | 10                                                                                                    |                                                                                                    |                                                                  |                                         |                       | 2                                                          |       |
| Personal store contains 9 certificates.                                                                                                    |                                                                                                    |                                                                                                    |                                                                                                    |                                                                  |                                         |                       |                                                            |       |

Enter the pin

11. Finally, once you have seen the **Enrollment Successful** screen, you can then use this smartcard to log on to a domain-joined server, like the VCS with only the card and a known pin. However, it is not done yes, you still need to prepare the VCS to redirect authentication requests to the Smart Card and use Common Access Card to release the smartcard certificate stored on the smartcard for authentication.

| - | Certificate Enrollment                                                      |                                        | _ <b>D</b> X   |
|---|-----------------------------------------------------------------------------|----------------------------------------|----------------|
| Γ | Certificate Installation Results<br>The following certificates have been en | rolled and installed on this-computer. |                |
|   | Active Directory Enrolment Policy                                           |                                        |                |
|   | ® Yakkundig Smartcard Uber                                                  | ✓ STATUS: Succeeded                    | Detalis ¥      |
|   |                                                                             | D                                      | Vext user Oose |

#### Configure the VCS for Common Access Card

Upload the Root CA to the Trusted CA Certificate list in the VCS by navigating to **Maintenance > Security > Trusted CA Certificate.** 

2. Upload the Certificate Revocation List signed by the Root CA to the VCS. Navigate to **Maintenance > Security > CRL Management.** 

3. Test your client certificate against your regex which pulls the username from the certificate to use for authentication against the LDAP or local user. The regex is going to match against the **Subject** of the certificate. This can be your UPN, Email and so on. In this lab, the email to match against the client certificate for the client certificate was used.

| 搹 Certificate                                                                              | ×                                                                                                    |
|--------------------------------------------------------------------------------------------|----------------------------------------------------------------------------------------------------|
| General Details Certification Path                                                         |                                                                                                    |
| Show: <all></all>                                                                          | $\sim$                                                                                                    |
| Field<br>Signature hash algorithm<br>Issuer<br>Valid from<br>Valid to                      | Value ^<br>sha512<br>jajanson-2012DC-AD-CA, jaja<br>Tuesday, October 17, 2017 5:<br>Thursday, October 17, 2019 5 |
| Subject<br>Public key<br>Public key parameters<br>Certificate Template Inform              | antman@jajanson.local, Scott<br>RSA (1024 Bits)<br>05 00<br>Template=1 3 6 1 4 1 311 21                          |
| E = antman@jajanson.local<br>CN = Scott Lang<br>OU = Heroes<br>DC = jajanson<br>DC = local |                                                                                                    |
| Ed                                                                                         | it Properties Copy to File                                                                                       |
|                                                                                            | OK                                                                                                    |

Subject of Client Certificate

4. Navigate to **Maintenance > Security > Client Certificate Testing**. Select the client certificate to be tested, in My lab it was antman.pem, upload it to the test area. In the **Certificate-based authentication pattern** section under **Regex to match against certificate** paste your regex to be tested. Do not change the **Username format** field.

| My Regex: /Subject:.*email                                     | Address=(?.*)@jajanson.local/m                                                                                                    |                                                                                    |  |  |  |
|----------------------------------------------------------------|----------------------------------------------------------------------------------------------------|------------------------------------------------------------------------------------|--|--|--|
| CISCO Cisco TelePresence Video Communication Server Expressway |                                                                                                    | This system had a starms                                                           |  |  |  |
| Status System Configuration Applications Users Maintenance     |                                                                                                    |                                                                                    |  |  |  |
| Client certificate testing                                     |                                                                                                    | You are here: <u>Mantemance</u> / <u>Deputhy certificates</u> + Clien              |  |  |  |
| Client certificate                                             |                                                                                                    |                                                                                    |  |  |  |
|                                                                | This tests whether a client certificate is valid when checked against the VCII's current trusted CA list and, if loaded, the revocation list                                                                                                    |                                                                                    |  |  |  |
| Centrate source Uplease test for (PDI formage)                 |                                                                                                    |                                                                                    |  |  |  |
| Select the file you want to test                               | ou want to feed Booses. No file selected.                                                                                                    |                                                                                    |  |  |  |
| Currently sploaded text file                                   | antman peri                                                                                                    |                                                                                    |  |  |  |
| Cirtilicate-based authentication pattern                       |                                                                                                    |                                                                                    |  |  |  |
|                                                                | This section applies only if your certificants contains authentication condentals and you want to use certificate-based authentication as your client certificate-based security secting,<br>the nominated certificate is see if the certificate's condentals (the usersme) can be instituted. | It lets you test the outcome of applying regex and username format combinations to |  |  |  |
| Report to match against bertificate                            | (Subject: "enail/ddfessen("koaptureCommonNamen" 1)@pijanson localim                                                                                                    |                                                                                    |  |  |  |
| Username format                                                | Augus Connohime                                                                                                    |                                                                                    |  |  |  |
|                                                                | Main these satings permanent                                                                                                    |                                                                                    |  |  |  |

Test your regex in VCS

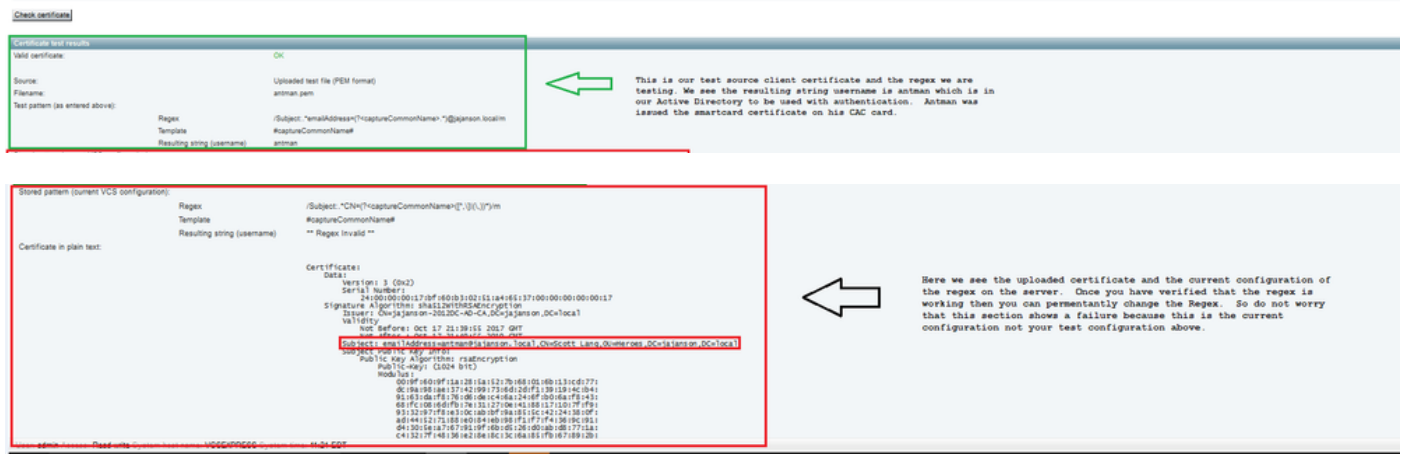

**Testing Results** 

5. If the testing is providing you with the desired results then you can click the button **Make these changes permanent**. This changes your regex for the **Certificate-based authentication configuration** of the server. In order to verify the change, navigate to that configuration, **Maintenace > Security > Certificate-based authentication configuration**.

6. Enable client-based authentication by navigating to **System > Administrator** and then click or select drop down box to choose **Client certificate-based security = Client-Based Authentication.** With this setting, the user types the FQDN of the VCS server in his browser and he is prompted to choose his client account and enter the pin assigned to his Common Access Card. Then the certificate is released and he gets returned the Web GUI of the VCS server and all he needs to do is click or select the Administrator button. Then he is admitted into the server. If the options **Client certificate-based security = Client-Based Validation** is selected, the process is the same with the exception when the user clicks the Administrator button, he has prompted again for the admin password. Usually, the latter is not what the organization is trying to accomplish with CAC. CISCO Cisco Expressway-E

| Status   | System             | Configuration  | Applications | Users | Maintenance |                                    |
|----------|--------------------|----------------|--------------|-------|-------------|------------------------------------|
| System   | n administ         | ration         |              |       |             |                                    |
| Epheme   | eral port range er | ıd             |              |       |             | * 49999                            |
|          |                    |                |              |       |             |                                    |
| Servic   | es                 |                |              |       |             |                                    |
| Serial p | ort / console      |                |              |       |             | 0n 🗸 (į)                           |
| SSH se   | rvice              |                |              |       |             | 0n 🗸 (j)                           |
| Web int  | terface (over HT   | (PS)           |              |       |             |                                    |
|          |                    | ·              |              |       |             |                                    |
| Sessio   | on limits          |                |              |       |             |                                    |
| Seccio   | n time out (minute | .0)            |              |       |             | + 30                               |
| Des ser  |                    | 2              |              |       |             |                                    |
| Per-acc  | count session iim  | r.             |              |       |             | * •                                |
| System   | i session limit    |                |              |       |             | * 0                                |
|          |                    |                |              |       |             |                                    |
| Syster   | n protection       |                |              |       |             |                                    |
| Automa   | ated protection se | ervice         |              |       |             | On 🗸 👔                             |
| Automa   | atic discovery pro | otection       |              |       |             | 0n 🗸 (j)                           |
|          |                    |                |              |       |             |                                    |
| Web s    | erver configura    | ation          |              |       |             |                                    |
| Redirec  | t HTTP requests    | to HTTPS       |              |       |             | On 🗸 (į)                           |
| HTTP S   | trict Transport S  | ecurity (HSTS) |              |       |             | 0n 🗸 (į)                           |
| Web ad   | Iministrator port  |                |              |       |             | 443 V                              |
| Client c | ertificate-based   | security       |              |       |             | Not required V                     |
|          |                    |                |              |       |             |                                    |
| Save     |                    |                |              |       |             | Drop down the above box and choose |
|          |                    |                |              |       |             | GITENC-Dased Authentication        |
| Relate   | d tasks            |                |              |       |             |                                    |
| Upload   | a CA certificate   | file for HTTPS |              |       |             |                                    |
| Test cli | ent certificates   |                |              |       |             |                                    |

Enable client based authentication

Help! I am locked out!!!

If you enable the Client Based Authentication and the VCS rejects the certificate for whatever reason, you are not going to be able to log in with to the web GUI in the traditional way anymore. But, do not fret there is a way to get back into your system. The attached document can be found on the Cisco website and provides information on how to disable Client Based Authentication from root access.

## Verify

There is currently no verification procedure available for this configuration.

## Troubleshoot

There is currently no specific troubleshooting information available for this configuration.